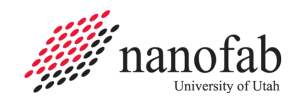

#### Page 1 of 5

# Nanospec 3000 SOP

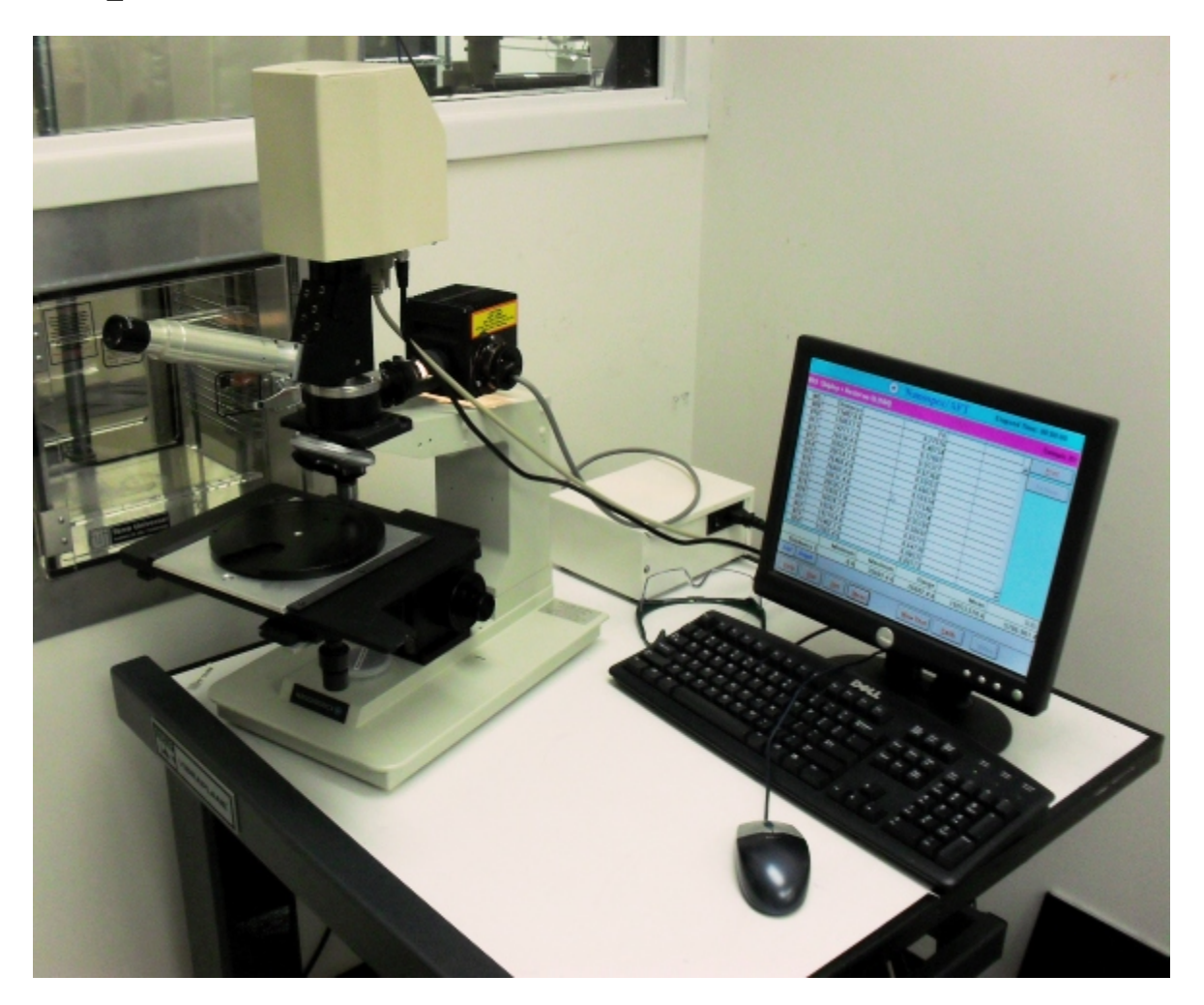

# 1. Scope

1.1 This document provides procedures for measuring film thickness with the Nanospec 3000.

## 2. Table of Contents

| 1.  | Scope                             | . 1 |
|-----|-----------------------------------|-----|
| 2.  | Table of Contents                 | . 1 |
| 3.  | Reference Documents               | . 2 |
| 3.1 | 1 Referenced within this Document | . 2 |
| 3.  | 2 External Documents              | . 2 |
| 4.  | Equipment and/or Materials        | . 2 |
| 5.  | Safety                            | . 2 |
| 6.  | Setup Procedures                  | . 2 |
| 6.  | 1 Load Sample                     | . 2 |
| 6.  | 2 Select Program                  | . 2 |
| 6.3 | - Calibration                     | . 3 |
| 0   |                                   |     |

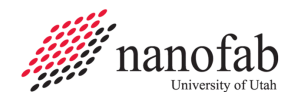

| 7. Measurement Procedures       | 4 |
|---------------------------------|---|
| 7.1 Film Thickness Measurement  | 4 |
| 8. Revision History             | 5 |
|                                 |   |
| Figure 1, Measurement Screen    | 3 |
| Figure 2, Microscope Components | 4 |
| -                               |   |

#### 3. Reference Documents

### 3.1 Referenced within this Document

- 3.1.1 None
- **3.2 External Documents** 
  - 3.2.1 None

## 4. Equipment and/or Materials

- 4.1 Nanospec
- 4.2 Wafer/Sample
- 4.3 Calibration Wafer

## 5. Safety

5.1 Follow all Nanofab safety procedures.

### 6. Setup Procedures

## 6.1 Load Sample

- 6.1.1 Slide out microscope stage.
- 6.1.2 Place sample in the center of the stage, polished side up.
- 6.1.3 Slide in the stage.
- 6.1.4 Focus on the sample. See *Figure 2*.

## 6.2 Select Program

- 6.2.1 If in the measurement screen, check the top to see which program is selected.
  - 6.2.1.1 If it is the program you need;
    - 6.2.1.1.1 Press <u>N</u>ew Test. See *Figure 1, Measurement Screen*.
    - 6.2.1.1.2 Enter your sample number.
    - 6.2.1.1.3 Skip to section 7
  - 6.2.1.2 If you need a different program proceed to step 6.2.2
- 6.2.2 Click <u>C</u>alib. See *Figure 1*.

- 6.2.3 Select a program from the list. See *Figure 3, Programs List.*
- 6.2.4 When prompted by the yellow filter warning, turn the yellow filter on or off. See *Figure 2*.
  - 6.2.4.1 If the warning says "Yellow filter", turn on the yellow filter.
  - 6.2.4.2 If the warning says "No filter", turn off the yellow filter.

#### 6.3 Calibration

- 6.3.1 If prompted to "Measure New Reference?", click Yes.
- 6.3.2 When prompted by the dark reference measurement,
  - 6.3.2.1 Move the sample out of the way of the microscope reticule.
  - 6.3.2.2 Click Ok.
- 6.3.3 When prompted to focus on reference sample,
  - 6.3.3.1 Place calibration wafer on top of your wafer, polished side up.
  - 6.3.3.2 Move calibration wafer under the microscope reticule.
  - 6.3.3.3 Focus on the calibration wafer.
  - 6.3.3.4 Click Ok.

|         | (                           | • Nanospec/A          | FT      | Elapsed Time       | : 00:00:00       |
|---------|-----------------------------|-----------------------|---------|--------------------|------------------|
| Program | n: 002 Nitride on Silicon   | [103]                 |         |                    | Sample ID:       |
| NO.     | Thickness                   | Fit                   |         |                    | Print            |
| 002     | 1348.8 A                    | 0.00711               |         |                    | Re-Meas.         |
| 004     | 1341.5 A                    | 0.00552               |         |                    |                  |
| 006     | 1371.9 A                    | 0.00533               |         |                    |                  |
|         |                             |                       |         |                    |                  |
|         |                             |                       |         |                    |                  |
|         |                             |                       |         |                    |                  |
|         |                             |                       |         |                    |                  |
|         |                             |                       |         |                    | C. C. Stars      |
| Thic    | Minimum<br>kness 1 1321.2 A | Maximum F<br>1371.9 A | Range   | Mean<br>1348.067 A | S.D.<br>17.135 A |
| List    | Graph                       |                       |         |                    |                  |
| Help    | p Stat Ref                  | Meas New              | v Test  | 2alib <u>Y</u> ide | 0                |
| 1       |                             |                       |         | -                  |                  |
|         |                             | Der L                 |         |                    |                  |
| -       |                             |                       |         |                    |                  |
|         |                             |                       | <u></u> |                    |                  |

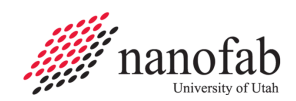

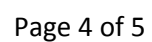

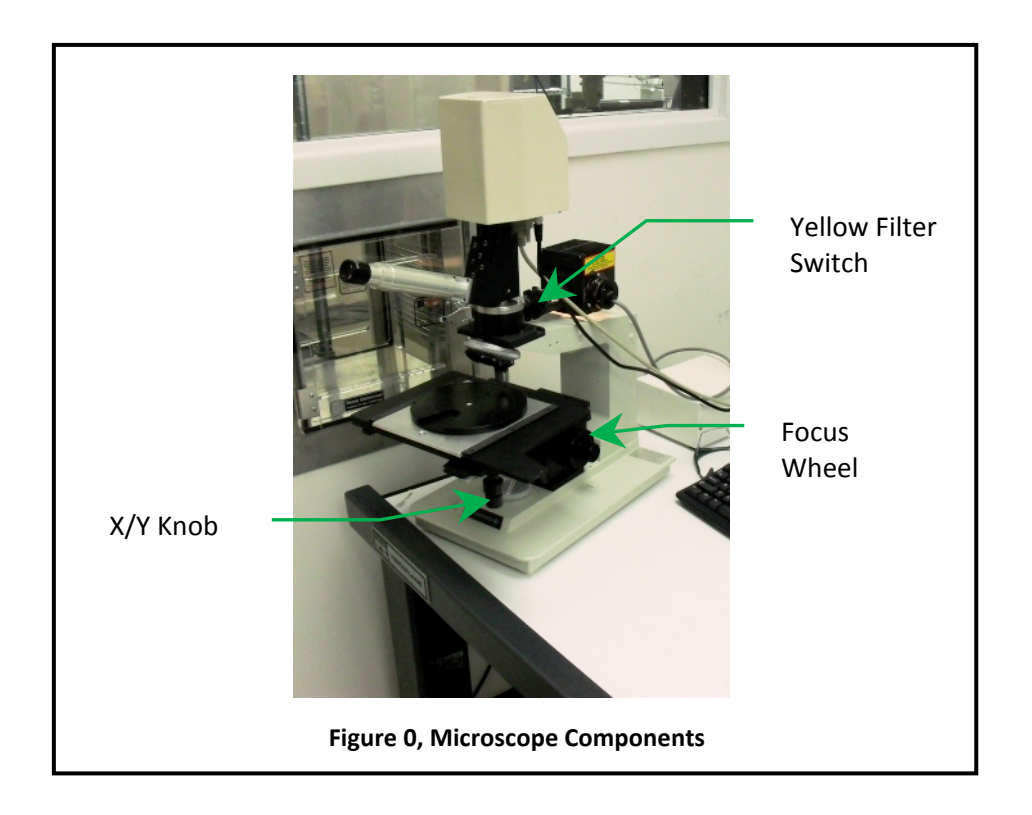

#### 7. Measurement Procedures

#### 7.1 Film Thickness Measurement

- 7.1.1 Use X and Y knob to move sample to measurement point. See *Figure 2*.
- 7.1.2 Focus on the sample.
- 7.1.3 Click the <u>Meas button to take a measurement</u>. See *Figure 1, Measurement Screen*.
- 7.1.4 Repeat as necessary.

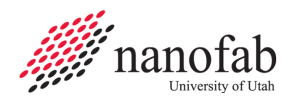

| • Nanospec/AFT Model3000<br>Edit Maintenance Data About Epit(Shutdown) |                                                                                                    |  |  |  |  |
|------------------------------------------------------------------------|----------------------------------------------------------------------------------------------------|--|--|--|--|
| 000000000000000000000000000000000000                                   | 022 SU8 2015 on Si   023 Sio2 on Silicon on 4000A sio2   024 poly Silicon on 350nm SiO2   025 crystal Silicon on 350nm SiO2   026 poly Silicon on 350nm Jev4 sin   027 LPCVD Si Rich SiN on Si (10X)   028 LPCVD Si Rich SiN on Si (10X)   029 poly on Ipev4 sin on 350 nm SiO2   030 poly Silicon on 700nm SiO2   031 poly Silicon on 500nm Ipev4 sin   032 Oxide on Silicon (10X)   033 unused   034 unused   035 unused   039 unused   039 unused   041 unused   042 unused |  |  |  |  |
| F1:Help F2:Yideo F3:Log On                                             | F4:Gain F5:A.F. F8:Manual                                                                                                    |  |  |  |  |
| Figure 0, Programs List                                                |                                                                                                    |  |  |  |  |

| 8. Revision History |              |            |                        |  |  |  |  |  |  |
|---------------------|--------------|------------|------------------------|--|--|--|--|--|--|
| Rev                 | Date         | Originator | Description of Changes |  |  |  |  |  |  |
| 1                   | 17 June 2010 | Sam Bell   |                        |  |  |  |  |  |  |
|                     |              |            |                        |  |  |  |  |  |  |